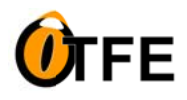

# MANUALE D'USO

# Sommario

# 1. Introduzione

- o Descrizione del programma
- Installazione
- o Requisiti di sistema

# 2. Crittazione dei File

- Utilizzo del menu contestuale
- Selezione di file/cartelle da criptare
- Impostazione delle opzioni di criptazione
- Opzioni avanzate di mascheramento

## 3. Decrittazione dei File

- o Utilizzo del menu contestuale
- Selezione di file/cartelle da decrittare
- o Inserimento della password
- Decrittazione con opzioni avanzate

## 4. Peculiarità del Programma

- Gestione dei file già criptati
- o Rinomina dei file criptati

# 5. Informazioni Aggiuntive

- o Portabilità del Programma
- o Compatibilità con Windows
- Sviluppo artigianale e personalizzato

## 6. Sicurezza e Privacy

- o Algoritmo di criptazione
- o Impossibilità di reverse engineering

## 7. Supporto

- Contatti per il supporto
- Aggiornamenti del software

# 8. AVVERTENZE

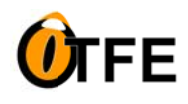

## 1. Introduzione

## Descrizione del Programma:

**OnTheFlyEncryptor** (abbreviato come **OTFE**) è un software **freeware** di crittazione e decrittazione dei file progettato per garantire la sicurezza e la privacy dei tuoi dati. Questo programma ti consente di proteggere i tuoi file e le tue cartelle in modo rapido e affidabile senza alcun costo aggiuntivo.

## Installazione:

L'installazione di OTFE è semplice e immediata. Ecco come farlo:

- 1. Fai partire l'eseguibile **OnTheFly.exe**.
- 2. Seleziona il flag **"Install OTFE extension"** per abilitare le voci nel menu contestuale di Windows. (vedi immagine a destra)

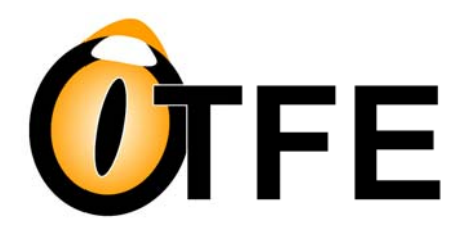

| On The Fly Encryptor v.5.0.0  | ? - X           |
|-------------------------------|-----------------|
| ☑ install the "OTFE" exten    | nsion           |
| OnTheFly                      | ×               |
| On The Fly Encryptor, Success | ully installed! |
|                               | ОК              |

## Requisiti di Sistema:

**OTFE** al momento del rilascio ufficiale, è compatibile solo con sistemi operativi Windows e non necessita di pacchetti di installazione. Non funziona su altri sistemi operativi.

#### Risorse di sistema minime:

2 MB di spazio disco 512 MB di RAM CPU 800 MHz o superiore.

IMPORTANTE: Il file eseguibile di OTFE, una volta installato, deve rimanere nello stesso path o posizione. In caso contrario, quando si dovranno criptare/decriptare i file, il programma non potrà essere trovato ed eseguito. Per ovviare a questo problema, e' sufficiente copiare l'eseguibile in un nuovo percorso, lanciarlo, rimuovere il flag di installazione e riapporre il flag per la re-installazione.

## 2. Crittazione dei File

La crittazione dei file con **OnTheFlyEncryptor** è un processo semplice e sicuro che garantisce la protezione dei tuoi dati sensibili. Segui questi passaggi per criptare i tuoi file:

## 1. Selezione dei File da Criptare:

Utilizzando il tuo mouse, seleziona i file e/o le cartelle che desideri criptare. Puoi farlo navigando nella tua directory e facendo clic sui file desiderati mentre tieni premuto il tasto "**CTRL**" per selezionare più elementi contemporaneamente.

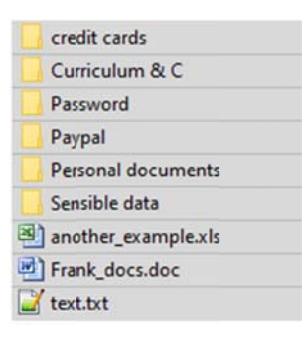

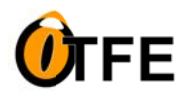

# OnTheFlyEncryptor v5.0

## 2. Utilizzo del Menu Contestuale:

Una volta selezionati i file, fai clic con il tasto destro del mouse su una delle selezioni per aprire il menu contestuale.

## 3. Seleziona "ENCRYPT":

Nel menu contestuale, troverai l'opzione **"ENCRYPT"**. Clicca su di essa per avviare il processo di criptazione, quindi clicca su **"OK"** dopo aver digitato la password e averla confermata. La lunghezza della password deve essere compresa tra 5 e 10 caratteri.

|                     | ENCRYPT  |                  |                 |  |
|---------------------|----------|------------------|-----------------|--|
| text.txt            | DE-CRYPT |                  |                 |  |
| Frank docs doc      |          |                  |                 |  |
| another_example.xls | 5        | 23/08/2023 01:01 | Foglio di lavi  |  |
| Sensible data       |          | 23/08/2023 01:01 | Cartella di fil |  |
| Personal documents  | 5        | 23/08/2023 01:01 | Cartella di fil |  |
| Paypal              |          | 23/08/2023 01:01 | Cartella di fil |  |
| Password            |          | 23/08/2023 01:01 | Cartella di fil |  |
| Curriculum & C      |          | 23/08/2023 01:01 | Cartella di fil |  |
| credit cards        |          | 23/08/2023 01:01 | Cartella di fil |  |

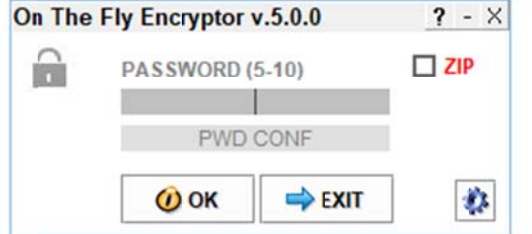

## 1. Impostazione delle Opzioni di Criptazione:

**OTFE** offre numerose opzioni di mascheramento. Cripta i file con l'algoritmo **AES-256 Bit**. Cliccando sulle **"opzioni avanzate"**, si accede al pannello di controllo che consente di:

- Abilitare il mascheramento del nome del file in vari modi:
  - Mantenere il nome del file originale.
  - Creare un nome file casuale.
  - Creare un nome file personalizzato con valore numerico incrementale in coda al nome prescelto.
- Abilitare il mascheramento dell'estensione del file:
  - Mantenere l'estensione originale.
  - Rimuovere l'estensione (lascia solo il nome del file senza estensione).
  - Creare un'estensione file casuale.

## 1. Opzione di Compressione "ZIP" (opzionale):

Se desideri, puoi abilitare l'opzione di compressione "ZIP" per comprimere i file. Questo può essere utile per risparmiare spazio su disco. I file saranno criptati e compressi singolarmente.

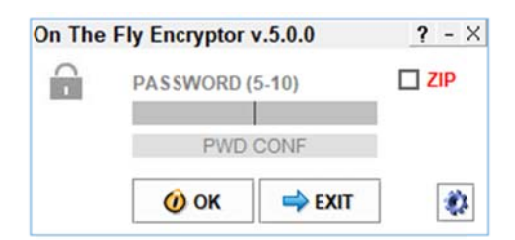

| Advanced Options (Filename masking) | > |
|-------------------------------------|---|
| ENABLE FILENAME MASKING             |   |
| ENABLE FILE EXTENSION MASKING       |   |
| ALWAYS ADD THE ".OTFE" EXTENSION    |   |
| KEEP THE ORIGINAL FILENAME          | _ |
| C RANDOM FILENAME                   |   |
| O ONE FILENAME WITH AUTOMATIC INDEX |   |
| FILE_NAME_EXAMPLE_                  |   |
| KEEP ORIGINAL EXTENSION             | _ |
| REMOVE EXTENSION (FILENAME ONLY)    |   |
| C RANDOM EXTENSION                  |   |
|                                     |   |

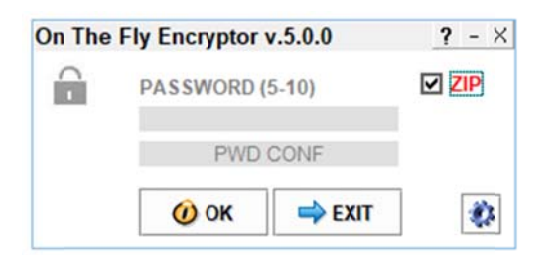

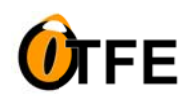

# OnTheFlyEncryptor v5.0

Una volta selezionate le opzioni di crittazione e, se lo desideri, abilitata la compressione "ZIP", premi "OK" per avviare il processo di crittazione.

| FOUND 72           | files                      |                           |                   |           | ?    | - X |
|--------------------|----------------------------|---------------------------|-------------------|-----------|------|-----|
| 66 Introd<br>Copia | uzione all'i<br>- Copia (5 | ntelligenza<br>) - Copia. | a artifici<br>rtf | ale_2 - ( | Copi | a - |
| WRITING            |                            |                           | _                 | 100-      |      |     |
| 1                  | 00%                        |                           |                   | 10%       |      |     |

## 3. Decriptazione dei File

La decrittazione dei file con **OnTheFlyEncryptor** è altrettanto semplice e ti consente di ripristinare i tuoi dati originali in modo sicuro e veloce. Segui questi passaggi per decrittare i tuoi file precedentemente criptati:

## 1. Selezione dei File da Decrittare:

Utilizzando il tuo mouse, seleziona i file e/o le cartelle che desideri decrittare. Puoi farlo navigando nella tua directory e facendo clic sui file desiderati mentre tieni premuto il tasto "**CTRL**" per selezionare più elementi contemporaneamente.

## 2. Utilizzo del Menu Contestuale:

Una volta selezionati i file, fai clic con il tasto destro del mouse su una delle selezioni per aprire il menu contestuale.

## 3. Seleziona "DECRYPT":

Nel menu contestuale, troverai l'opzione "DECRYPT". Clicca su di essa per avviare il processo di decrittazione.

## 4. Inserimento della Password:

Dopo aver cliccato su **"DECRYPT"**, il programma **OnTheFlyEncryptor** richiederà la password con cui i file sono stati crittati in precedenza. Assicurati di inserire la password corretta, poiché è una parte fondamentale del processo di decrittazione.

5. Conferma:

Dopo aver inserito la password, conferma premendo "OK.

Il programma OTFE avvierà il processo di decrittazione utilizzando la password fornita. Alla fine del processo, i file verranno ripristinati nel loro stato originale, inclusi i nomi e le estensioni dei file. Ricorda di mantenere la tua password in un luogo sicuro, in quanto è necessaria per accedere ai dati decriptati.

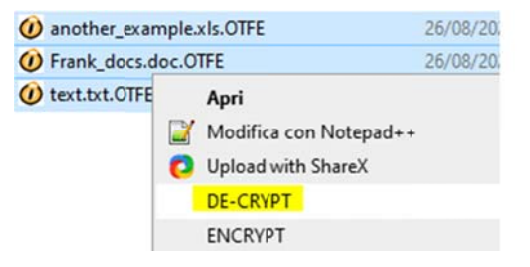

| On The Fly Encryptor v.5.0.0 |          |        | ? - X |
|------------------------------|----------|--------|-------|
|                              | PASSWORD | (5-10) |       |
|                              |          |        |       |
|                              |          |        |       |
|                              | 🕖 ОК     | 🔿 EXIT |       |

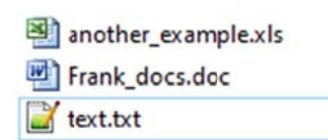

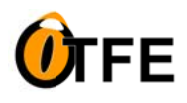

OnTheFlyEncryptor v5.0

#### 4. Peculiarità del Programma

**OnTheFlyEncryptor** è un'applicazione unica con alcune caratteristiche distintive che lo rendono versatile e sicuro. Ecco alcune delle peculiarità più importanti:

- 1. Gestione dei File già Criptati:
  - Quando si tenta di crittare un file che è già stato precedentemente criptato con successo da OnTheFlyEncryptor, il programma rileverà automaticamente che il file è già criptato e non eseguirà nuovamente l'operazione di crittazione. Questo comportamento evita la creazione di duplicati non necessari e contribuisce a mantenere la coerenza dei file.
- 2. Rinomina e mascheramento dei File Crittati:
  - Se un file crittato viene rinominato manualmente con un nome e/o un'estensione diversa,
    OnTheFlyEncryptor durante il processo di decrittazione riconoscerà automaticamente il file crittato e lo decritterà con il nome originale. Questa caratteristica garantisce che l'utente possa ripristinare il file nel suo stato originale anche dopo una rinomina accidentale o personalizzata.

**Esempio:** supponiamo di crittare il file **"pippo.txt"** in **"pippo.txt.otfe"**. Successivamente potremo rinominare manualmente il file crittato **"pippo.txt.otfe"** in **"paperino.xls"** (o qualunque altro **"nome.estensione"** o solo **"nome"**). Nella fase di decrittazione, il programma decritterà comunque il file rinominandolo col nome originale **"pippo.txt"** 

NB: La caratteristica di poter mascherare i nomi reali dei file è una funzionalità che dispone solo "OTFE"

## 5. Informazioni Aggiuntive

**OnTheFlyEncryptor** offre alcune informazioni aggiuntive che gli utenti dovrebbero conoscere:

#### Portabilità del Programma:

• **OnTheFlyEncryptor** può essere installato su qualsiasi supporto dati, come un hard disk, una pendrive o una microSD. Questa flessibilità consente agli utenti di utilizzare il programma su qualsiasi PC.

#### Compatibilità con Windows:

• Il programma è progettato per funzionare su tutti i sistemi operativi Windows, garantendo che gli utenti di Windows possano sfruttare appieno le sue potenti funzionalità di crittazione e decrittazione.

#### 6. Sicurezza e Privacy

OnTheFlyEncryptor si impegna a garantire la massima sicurezza e privacy dei tuoi dati:

**Algoritmo di Crittazione**: **OnTheFlyEncryptor** utilizza algoritmi di criptazione non standard e direttamente dipendenti dalla password inserita dall'utente. Questi algoritmi rendono i file crittati altamente sicuri e indecifrabili, poiché la chiave di crittazione varia in base alla password che solo l'utente conosce.

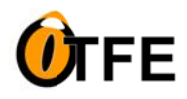

#### Impossibilità di Reverse Engineering:

I file crittati con OnTheFlyEncryptor sono altamente protetti. L'algoritmo utilizzato varia in funzione della password dell'utente, rendendo impossibile il reverse engineering senza la conoscenza della password. Ciò garantisce la massima sicurezza dei tuoi dati. Il codice stesso del software, è stato progettato per rendere altamente improbabile la sua decompilazione. Anche riuscendo a decompilare il programma, sarebbe necessario conoscere la password dell'utente per decrittare i file con esso criptati.

## ATTENZIONE: Non smarrire la tua password, altrimenti tutti i file sarebbero irrimediabilmente persi!

## 7. Supporto Tecnico

## Contatti per il Supporto:

• **OnTheFlyEncryptor** è un programma gratuito basato sulle donazioni degli utenti. Nonostante ciò, cercheremo di fornire supporto tecnico nella misura del possibile.

## Aggiornamenti del Software:

• Gli aggiornamenti futuri del software saranno compatibili con gli introiti dalle donazioni degli utenti. Riteniamo importante migliorare e aggiornare il programma per garantire la migliore esperienza possibile agli utenti.

## 8. AVVERTENZE

**IMPORTANTE**: I meccanismi di gestione e verifica dei file implementati in OTFE sono molto rigorosi. Durante il processo di codifica e decodifica, il programma può essere interrotto cliccando sul bottone di chiusura, ma è necessario attendere il termine del processo corrente. <u>OTFE si chiuderà al termine senza proseguire</u>.

ATTENZIONE: Per nessun motivo devi "killare" OTFE da Task Manager (Gestione attività di Windows) durante lo svolgimento delle operazioni sui file. In caso contrario, il file in corso di gestione potrebbe andare perso!